Інструкція завантаження в Системі «Клієнт-Банк» ключів КЕП/УЕП для Клієнта Робота з ключами КЕП/УЕП (далі – ключами АЦСК)

1. Зареєструвати ключ в системі «Клієнт-Банк» - Меню «Реєстрація - Новий ключ-Ключ АЦСК»

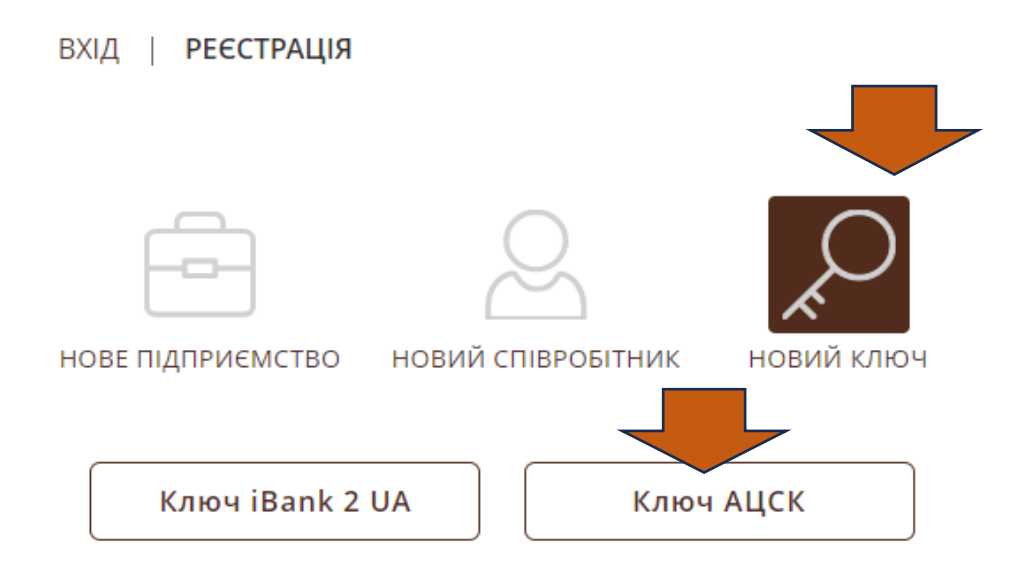

2. Перетягнути ключ та Сертифікат у вікно.

Ключ - це файл з роширенням .dat, Сертифікат - файл з розиренням .cer, .crt

|                                                                            | К НА СТОРІНКУ ВХОДУ                                                                                                    |                                                         |  |
|----------------------------------------------------------------------------|----------------------------------------------------------------------------------------------------|---------------------------------------------------------|--|
|                                                                            | РЕЄСТРАЦІЯ НОВОГО КЛЮЧА                                                                                                    |                                                         |  |
|                                                                            | Новий ключ із сертифікатом                                                                                                    |                                                         |  |
|                                                                            | Тип сховища ключа                                                                                                    |                                                         |  |
|                                                                            | Файл на диску                                                                                                    | ~                                                       |  |
|                                                                            | Перетягніть файли ключа і сертифіката сюди<br>або натисніть на цю область                                                                     |                                                         |  |
|                                                                            | Клієнт                                                                                                    |                                                         |  |
|                                                                            | Вкажіть інформацію про кліента, співробітником якого Ви<br>необхідні для автоматичного заповнення полів звіту про р<br>ключів підпису клієнта | тником якого Ви є. Дані<br>а полів звіту про реєстрацію |  |
| 3333                                                                       | Тип клієнта                                                                                                    |                                                         |  |
| 12111                                                                      | Організація/ФОП                                                                                                    | ~                                                       |  |
| ALLER C                                                                    | €ДРПОУЛПН                                                                                                    | 14100                                                   |  |
| Завантажуйте мобільний додаток і<br>користуйтеся Клієнт-банком на телефоні |                                                                                                    | Пошук                                                   |  |
| Бану 3/4 у Бану 3/4 у                                                      | Найменування українською мовою                                                                                                    |                                                         |  |
| App Store Google Play                                                      |                                                                                                    |                                                         |  |
| QR-код QR-код                                                              |                                                                                                    |                                                         |  |

## Увага!

Сертифікат потрібен саме той, де на закладці «Склад - Використання ключа» вказано – «Цифровий підпис». Якщо клікнути на файл з розширенням .crt, .cer відкриється таке вікно:

| 0 <sup>8</sup>                                                     | Серт                                                                            | ификат                                                                                                    |
|--------------------------------------------------------------------|---------------------------------------------------------------------------------|----------------------------------------------------------------------------------------------------|
| Общие Сос                                                          | тав Путь сертифика                                                              | ции                                                                                                    |
| Показать:                                                          | <bce></bce>                                                                     | ¥                                                                                                    |
| Поле                                                               | атель сертификата                                                               | Значение ^<br>[1]Доступ к сведениям цент                                                                                          |
| Исполь<br>— Исполь<br>— Деклај<br>— Деклај<br>— Алгори<br>— Отпеча | озование ключа<br>ики сертификата<br>рации проверенных<br>итм отпечатка<br>аток | Цифровая подпись, Неотрек<br>[1] ПОЛИТИКА СЕРТИФИКАТА:И<br>30 Od 30 Ob 06 O9 2a 86 24 02<br>sha1<br>74 a4 b5 71 ab 5d 85 6b 80 c8 |
| Цифровая подпись, Неотрекаемость (с0)                              |                                                                                 |                                                                                                    |
| Свойства Копировать в файл                                         |                                                                                 |                                                                                                    |
|                                                                    |                                                                                 | ОК                                                                                                    |

## 3. Як скачати свій Сертифікат

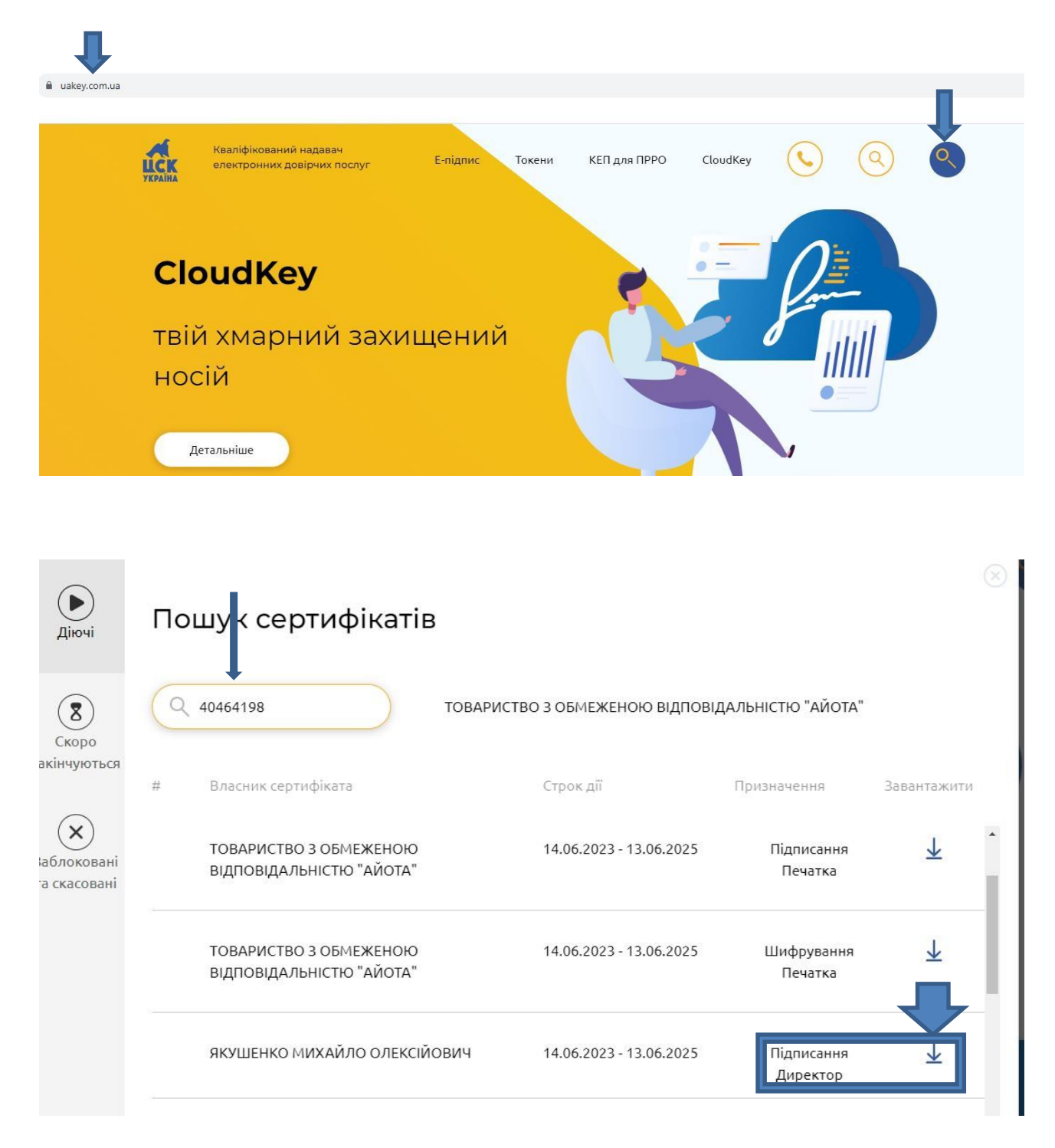